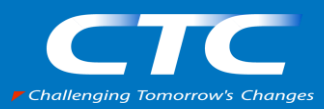

### CTC Engineers Voyage #1 CTC金融エンジニアのAWS LTチャレンジ

## "脱AWS CodeCommit" セルフマネージドGitLabへの考察

伊藤忠テクノソリューションズ株式会社

金融NEXT企画部

川島耕二郎

無限の未来と、幾千のテクノロジーをつなぐ。

伊藤忠テクノソリューションズ株式会社 金融NEXT営業本部/金融NEXT企画部 リードスペシャリスト

川島 耕二郎

自己紹介

最近愛兎を失い、ペットロスを実践 PagerDutyのPageyくんに話しかけている

ペーちゃん

無限の未来と、幾千のテクノロジーをつなぐ。

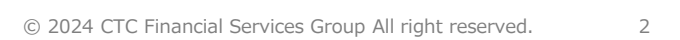

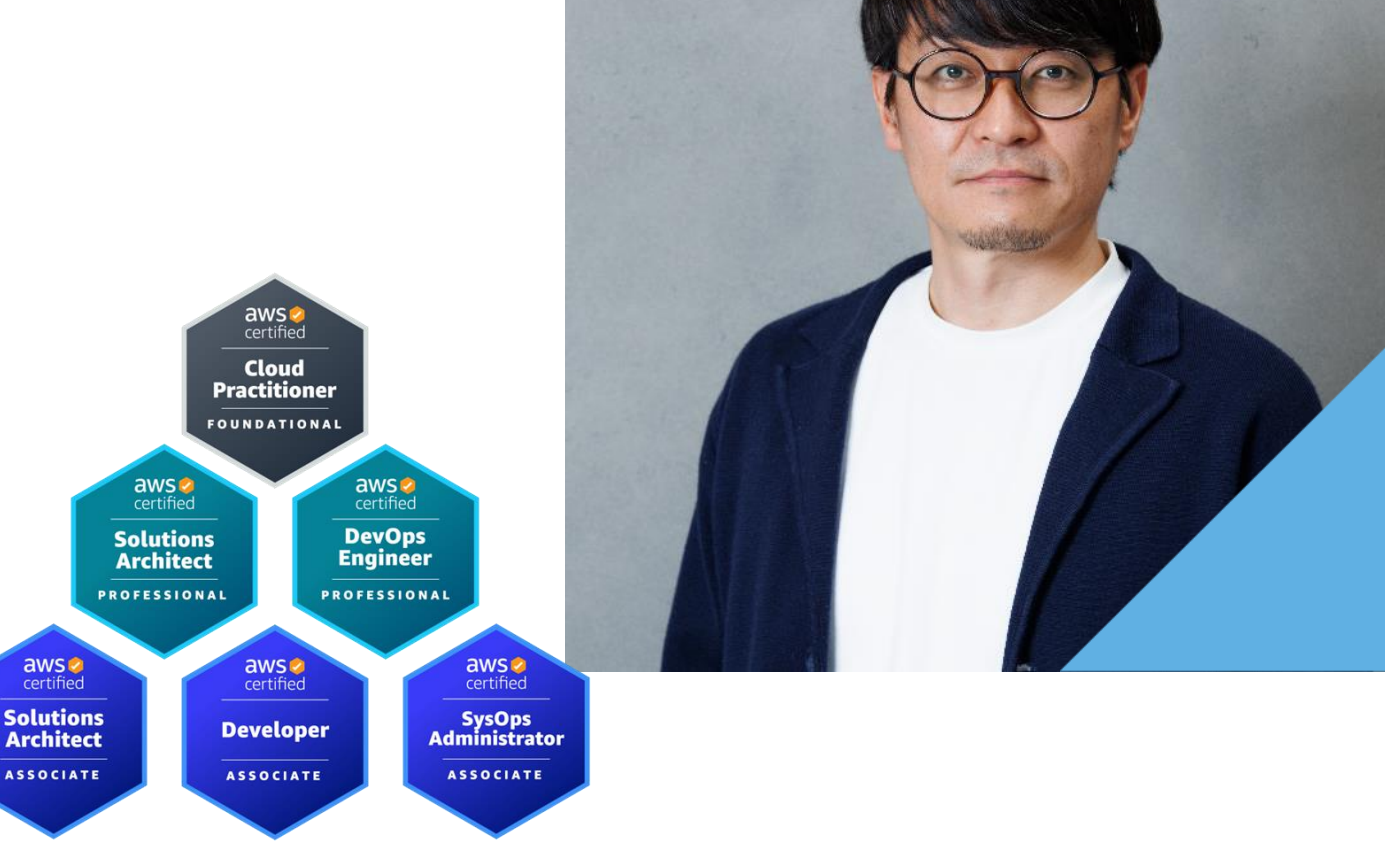

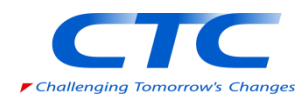

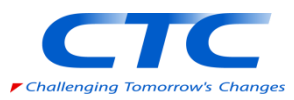

### 今日お話しすること

- AWSにおいてセルフマネージドGitLab Community Editionを使ったGit構築方法
- マルチアカウントでパイプラインを構築する場合の接続方法

※全般的にダッシュでご説明するので詳細は後日展開される資料をご確認ください

今日お話ししないこと

● 各AWSサービスの詳細な構築手順(10分でお話しできず)

無限の未来と、幾千のテクノロジーをつなぐ。

## Code兄弟、グループ解散へ

#### CTC Challenging Tomorrow's Changes

## CodeCommitの新規提供終了へ

Amazon Web Services フロク

### AWS CodeCommit リポジトリを他の Git プロバイダーに移行する方 法

by Masahiro Matsumoto | on 26 7月 2024 | in Advanced (300), AWS CodeCommit, Developer Tools, General, Technical How-to | Permalink | Share

本記事は 2024 年 7 月 31 日時点のブログ How to migrate your AWS CodeCommit repository to another Git provider を翻訳したものです。

慎重に検討を重ねた結果、2024 年 7 月 25 日をもちまして、AWS CodeCommit について、新規のお客様向けのアクセスを閉じることを決定いたしました。AWS CodeCommit を既にお使いのお客様は、これまで通りサービスをご利用いただくことが可能です。AWS は AWS CodeCommit のセキュリティ、可用性、パフォーマンスの改善に引き続き投資を行ってまいりますが、新機能の導入は予定しておりません。

出典: https://aws.amazon.com/jp/blogs/news/how-to-migrate-your-aws-codecommit-repository-to-another-git-provider/

## Code兄弟を活用されている方の構成イメージ

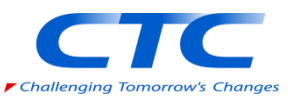

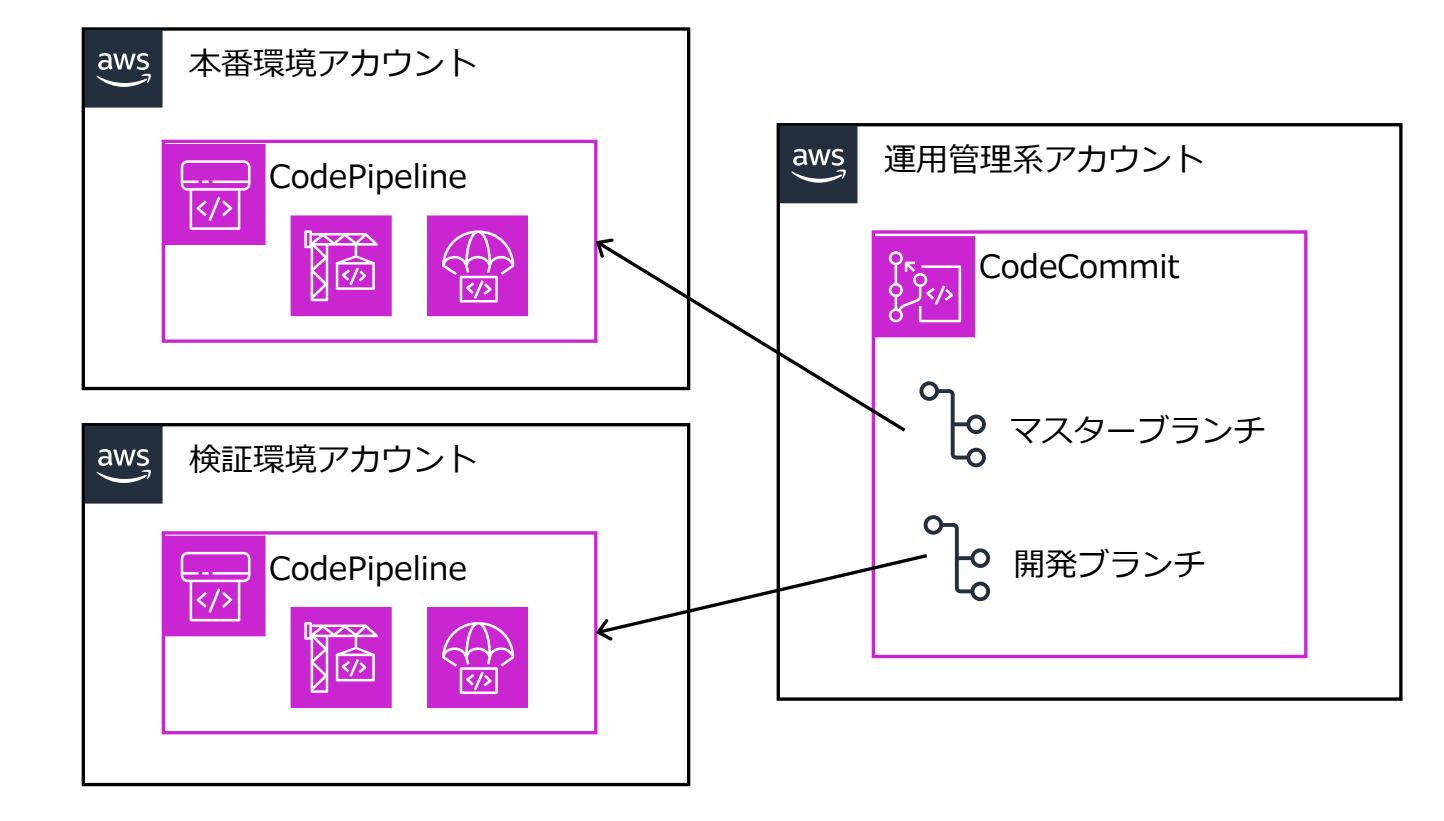

低コストで利用できるCode兄弟を活用して、各ブランチ戦略にのっとりパイプラインを構築されてい る方は多いかと思います。ただ、このように疎結合になっていればCodeCommitを他のGitに切り替え ることは現行運用を維持したまま行えるのではないかと考えます。

無限の未来と、幾千のテクノロジーをつなぐ。

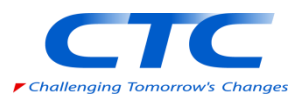

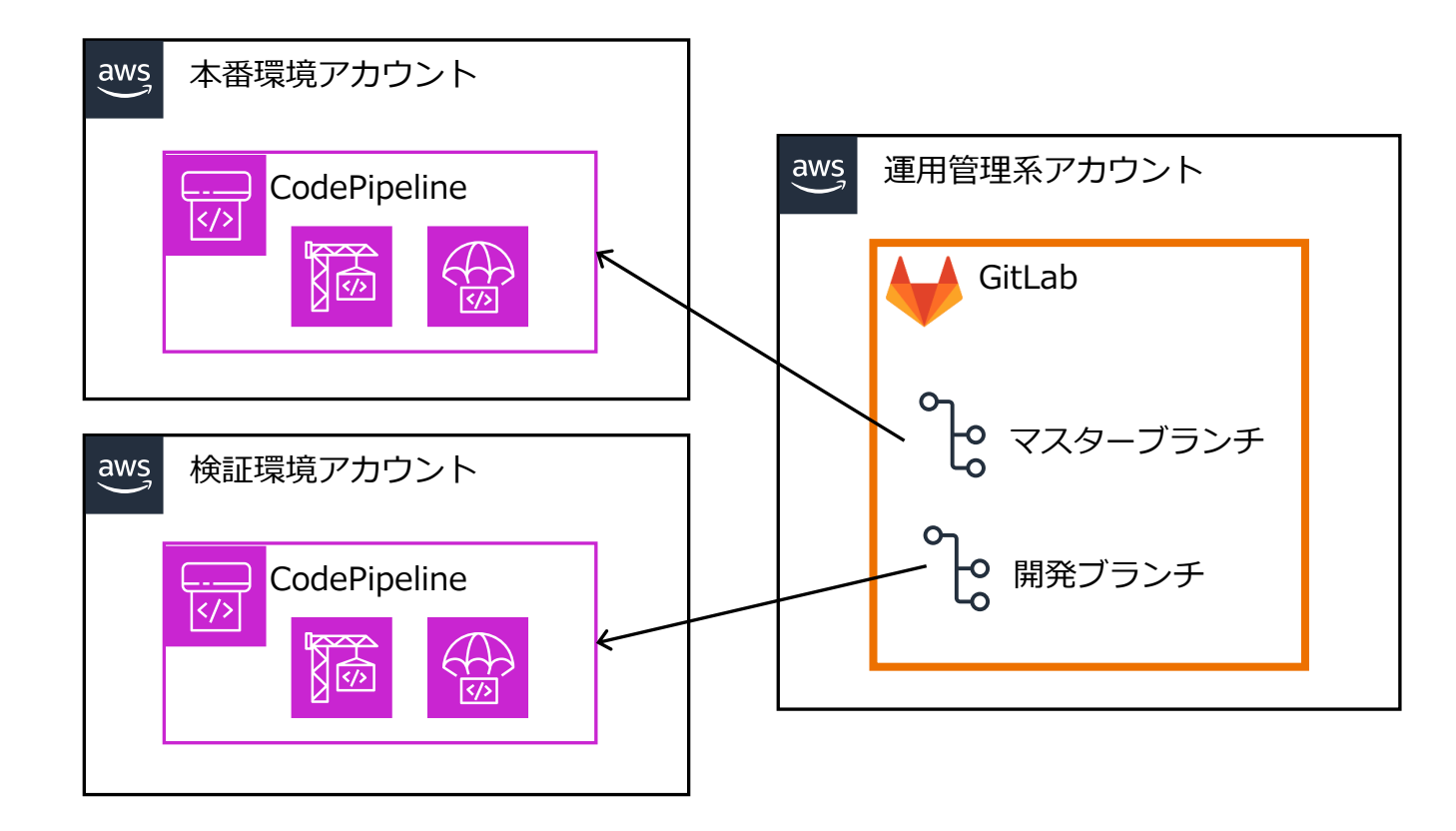

先ほどのブログにもGitHubやGitLabへの移行について記載もあり、SaaSへの切替も選択肢としてありますが、金融系のお客さまを考慮して「セルフマネージド(オンプレ型)」が存在するGitLabを選択してみました。今回は、無償のCommunity Editionで構築します。

無限の未来と、幾千のテクノロジーをつなぐ。

### セルフマネージドGitLabの構築手段

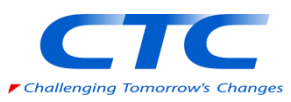

### セルフマネージドのGitLabにはおもに以下の構築手段があります。

- Linux package
- Helm chart (Kubernetes)
- GitLab Operator (Kubernetes)
- Docker
- Self-complied

出典:<u>https://docs.gitlab.com/ee/install/install\_methods.html</u>

EC2のパッチ管理はしたくないし、EKSの管理もこれだけのためにやりたくない。 ということで、今回は「Docker」を選択し、ECS(Fargate)で構築します。

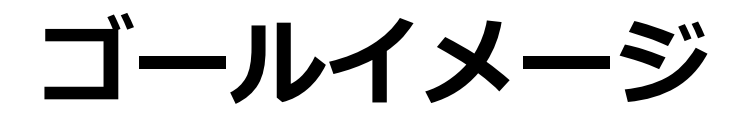

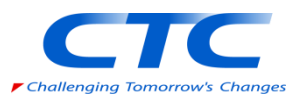

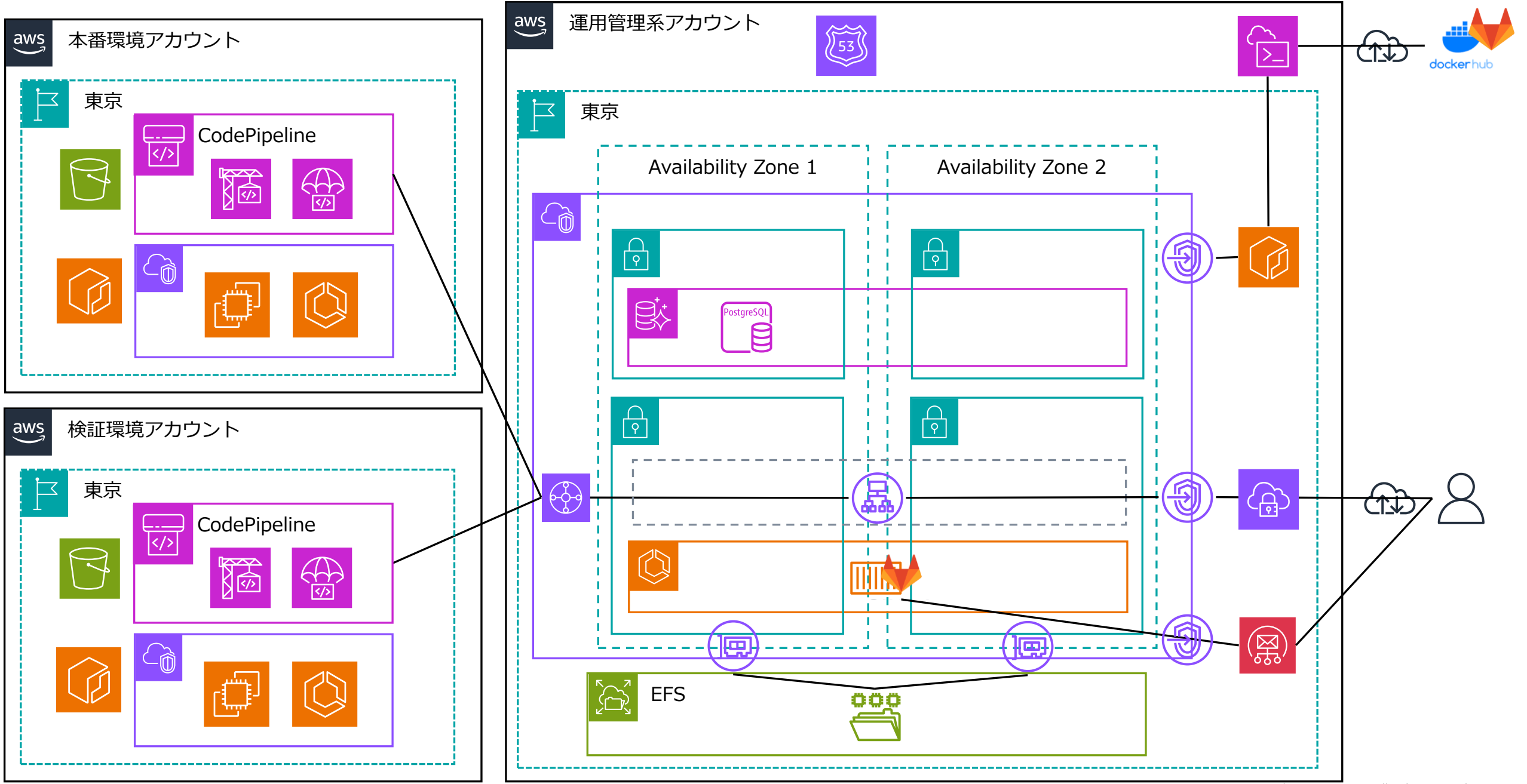

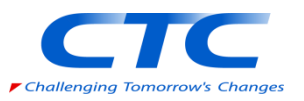

ゴールイメージのポイント

- GitLabのECSはプライベートサブネットに配置する
- そのため、ECR・S3・SES等VPC外にあるサービスとエンドポイントで接続する
- GitLabのストレージはEFS、DBはAurora Postgresに外出しする
- GitLabからデプロイする先は検証・本番等の異なるアカウントであることを想定し、 当アカウントも独立させ、Transit Gatewayで各アカウントと接続する
- パイプラインはAWSのメリットを最大限享受するためCodePipelineを採用し、 GitLabに対してCodeConnectionsで接続する
- CodeConnectionsはHTTPS接続が必要なため、ALBをTLSの終端とする

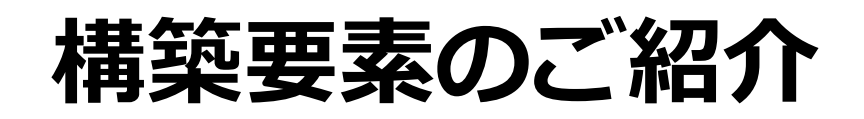

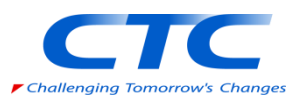

### GitLabイメージ ECSの構築 の取得

## GitLabの設定

# CodePipelineとの接続

GitLabのイメージはDocker Hubに公開されています。 これをECRに登録します。 GitLabをECS(Fargate)のサー ビスとして構築します。

GitLabはRedis/PosgreSQLな どをコンテナ内に内包してい ますがDBとストレージを外出 しして永続化します。 GitLabのコンフィグを編集し、 Auroraなど外出しした定義を 設定します。 GitLabとCodePipelineを接続 し、CI/CD環境を構築します。

## ①DockerイメージのECRへの格納

かも決めておく必要があります。

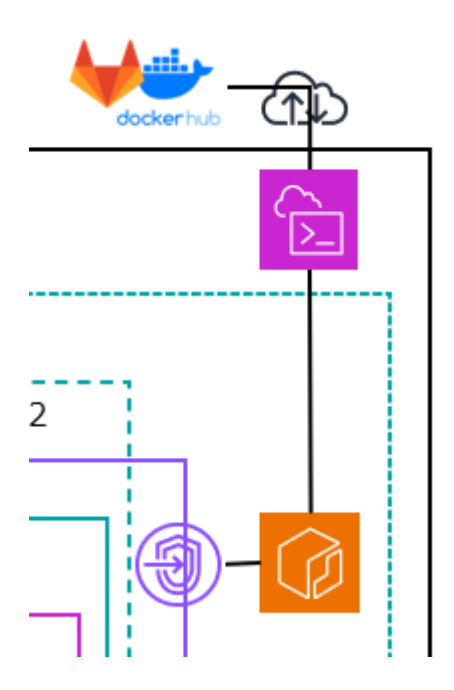

セルフマネージドのGitLabのパブリックイメージはDocker Hubにあります。 Docker HubからECRヘイメージを連携するには以下のパターンがあります。

ECRのプルスルーキャッシュを使ってDocker Hubから直接キャッシュする
 同じ環境にあるEC2やCloud9、CloudShellにプルしてバージョン管理する
 常にlatestでECSタスクを再起動したら最新を取り込むポリシーでいくのであれば前者、ECRのリポジトリをイミュータブル(タグの上書き不可)の設定にして、
 タグをきちんと管理して適用していくのであれば後者かと思います。
 イミュータブルにしないとSecurity Hubに指摘はされます<sup>(※)</sup>。
 リポジトリのライフサイクルポリシーもちゃんと設定して何世代前まで管理する

※Security Hubのコントロール: https://docs.aws.amazon.com/ja jp/securityhub/latest/userguide/ecr-controls.html#ecr-2

## ②ECSの構築

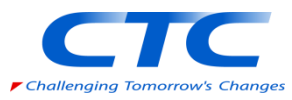

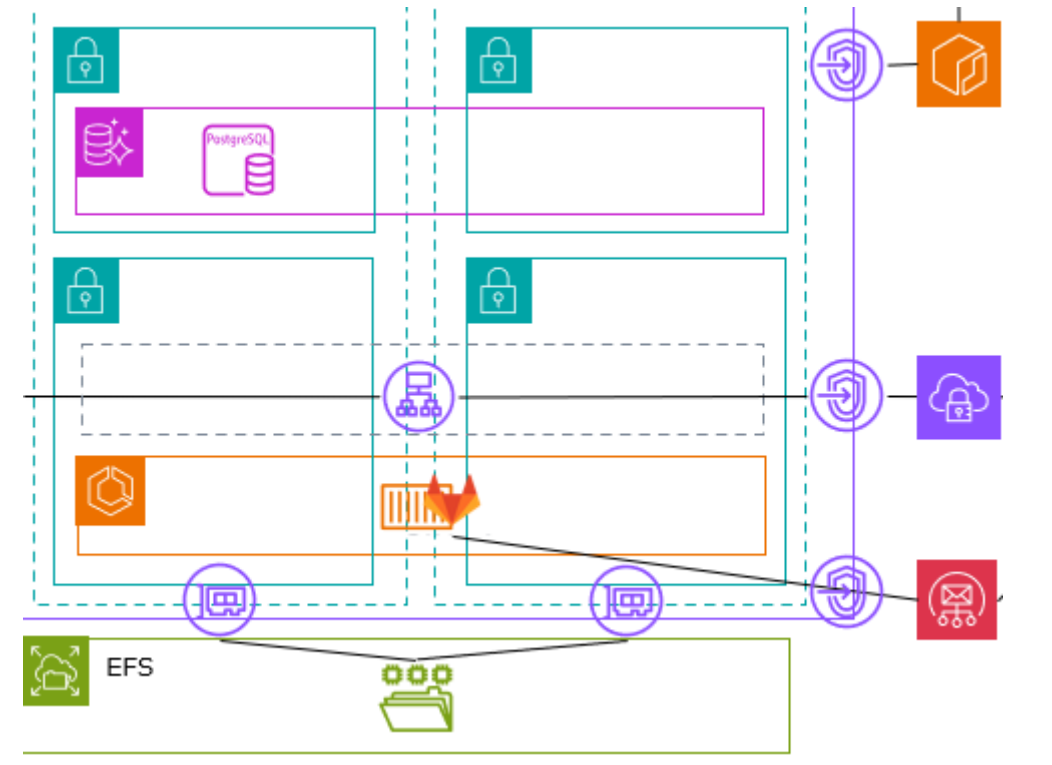

ECSのタスク定義において、コンテナのサイズは以下URLに記載 がありますので参考にしてください。<sup>(※1)</sup>。

GitLabのコンテナイメージ内にはRedisもPostgreSQLも入って います。ローカルのストレージにも設定ファイルを持っています が、ご存じの通り、ECSを再起動したら消えてしまいますのでス トレージをEFSに、内部のPostgreSQLをAurora等外部のDBに変 更してあげる必要があります。 但し、EFSの使用はGitLabのマニュアル上は推奨されていません

ので使用時は吟味してください(※2)。

%1: <u>https://docs.gitlab.com/ee/install/requirements.html</u>

**X2**: <u>https://docs.gitlab.com/ee/administration/nfs.html#avoid-using-cloud-based-file-systems</u>

無限の未来と、幾千のテクノロジーをつなぐ。

## ②ECSの構築 -タスク実行ロールとタスクロール

ECSにはタスクを実行する際に必要な「タスク実行ロール」とタスク起動後にタスクが必要とする「タス

クロール」の二つがあります。最低限必要なロールは以下の通りです。

### タスク実行ロール

AmazonEC2ContainerRegistryReadOnly

AmazonECSTaskExecutionRolePolicy

AmazonS3ReadOnlyAccess

右記のインラインポリシー

タスク実行ロール: <u>https://docs.aws.amazon.com/AmazonECS/latest/developerguide/task\_executio</u> n IAM role.html#create-task-execution-role

#### インラインポリシー① インラインポリシー② "Version":"2012-10-17", "Version": "2012-10-17", "Statement": "Statement": [ "Effect":"Allow", "Effect": "Allow", "Action":[ "Action": [ "ses:SendEmail", "ecs:ListClusters", "ses:SendRawEmail" "ecs:ListContainerInstances", "ecs:DescribeContainerInstances", "Resource":"\*" "ecr:BatchImportUpstreamImage", "ecr:CreateRepository" "Resource": "\*" }

#### タスクロール

AmazonSSMFullAccess

タスクロール: https://docs.aws.amazon.com/AmazonECS/latest/developerguide/task-iam-roles.html#create task iam policy and role

### Challenging Tomorrow's Changes

## ③VPCエンドポイント

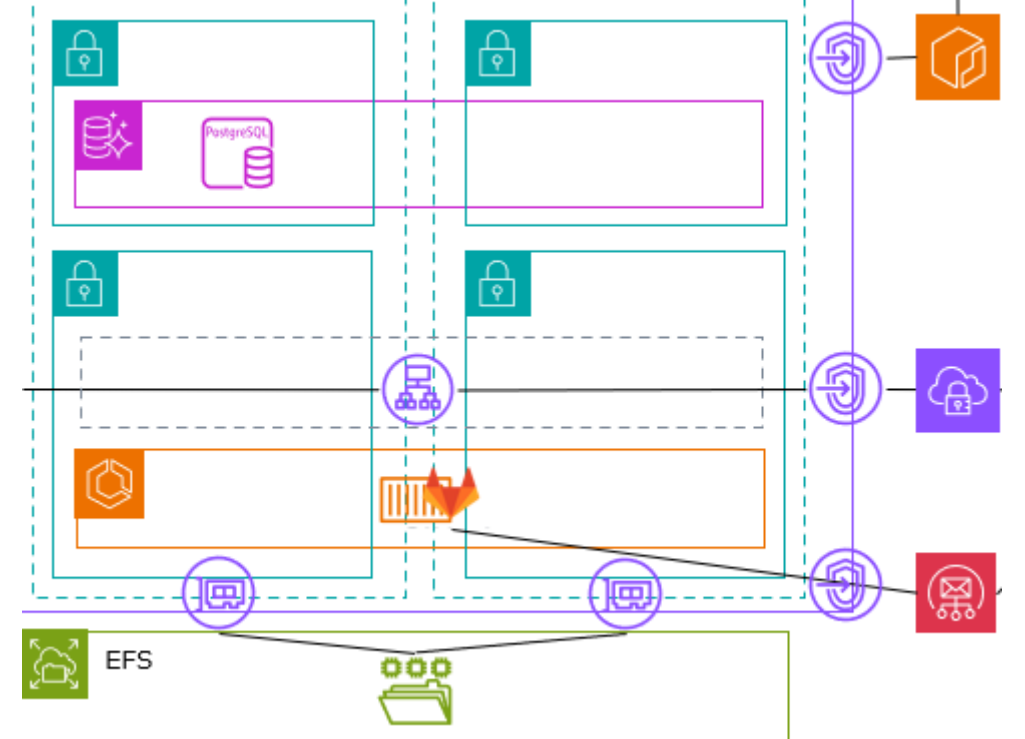

当構成ではGitLabをプライベートサブネットに配置しており、 VPC外のサービスとはVPCエンドポイントを経由してアクセスし ます。必要なエンドポイントは以下の通りです。

※↓東京リージョン(ap-northeast-1)利用時

| ECR        | com.amazonaws.ap-northeast-1.ecr.dkr     |
|------------|------------------------------------------|
| ECR        | com.amazonaws.ap-northeast-1.ecr.api     |
| <b>S</b> 3 | com.amazonaws.ap-northeast-1.s3          |
| SSM        | com.amazonaws.ap-northeast-1.ssmmessages |
| SES        | com.amazonaws.ap-northeast-1.email-smtp  |

ECRに登録されているコンテナイメージの実体はS3にあり、S3へのエンドポイント、アクセスロールが必要となるので注意

参考) ECRエンドポイント: <u>https://docs.aws.amazon.com/ja\_jp/AmazonECR/latest/userguide/vpc-endpoints.html#ecr-setting-up-vpc-create</u>

無限の未来と、幾千のテクノロジーをつなぐ。

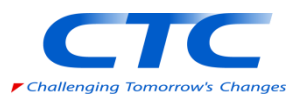

## ④その他サービスの構築

今回は説明を省略しますが、先ほど述べました通り、以下のサービスの構築が必要となります。

| サービス                 | 用途                                                                                                    |
|----------------------|----------------------------------------------------------------------------------------------------|
| Aurora<br>PostgreSQL | GitLabのコンテナ内に存在するPostgreSQLを<br>外出しする                                                                 |
| ELB (ALB)            | ECS(Fargate)は固定IPを持たず再起動の都度<br>IPが変更されるため、前面にALBが必要となる<br>CodeConnectionsがHTTPS接続を必要とする<br>ためそれにも利用する |
| EFS                  | GitLabのローカルの設定ファイルを外出しする<br>EFS機能の他リージョンへのリプリケーション<br>も活用する                                           |
| SES                  | サインアップ時のメール連携などに使用する<br>メール連携しなくても動作には問題なし                                                            |
| Client VPN           | GitLab&ALBをプライベートサブネットに配置してるため、当VPCへのアクセスに必要                                                          |

無限の未来と、幾千のテクノロジーをつなぐ。

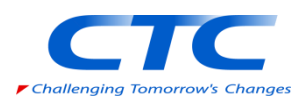

外出ししているAurora、EFS、SESの設定を行います。

ECSへの接続

踏み台となるEC2やCloud9からECS Execで接続します。

\$ aws ecs execute-command --cluster <クラスター名> --task "<ECSタスクのARN>" --container <コンテナー名> --interactive --command "/bin/bash"

※タスクの状態として"enableExecuteCommand"がtrueになっていないと接続できないので注意

### ※true へ変更するコマンド

\$ aws ecs update-service --cluster <クラスタ名> --service <サービス名> --enable-execute-command --force-new-deployment

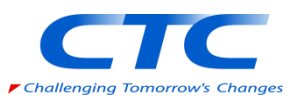

/etc/gitlab/gitlab.rbの編集

gitlab.rb というファイルにもろもろの設定があります。

EFS タスク定義作成時にコンテナマウントポイントを"/gitlab-nfs"とした場合 git\_data\_dirs({"default" => { "path" => "/gitlab-nfs/git-data"} }) gitlab\_rails['uploads\_directory'] = '/gitlab-nfs/uploads' gitlab\_rails['shared\_path'] = '/gitlab-nfs/shared' gitlab ci['builds directory'] = '/gitlab-nfs/builds' Postgres postgresql['enable'] = false gitlab\_rails['db\_adapter'] = 'postgresql' gitlab\_rails['db\_encoding'] = 'unicode' gitlab\_rails['db\_host'] = '<Auroraのクラスターエンドポイント>' gitlab\_rails['db\_username'] = "<ユーザ名>" gitlab\_rails['db\_password'] = '<パスワード>'

無限の未来と、幾千のテクノロジーをつなぐ。

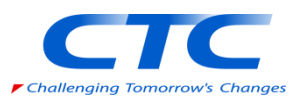

/etc/gitlab/gitlab.rbの編集

| SES |                                                                              |   |
|-----|------------------------------------------------------------------------------|---|
|     | gitlab_rails[`smtp_enable`] = true                                           |   |
|     | gitlab_rails['smtp_address'] = "email-smtp.ap-northeast-1.amazonaws.com"     |   |
|     | gitlab_rails['smtp_port'] = 587                                              |   |
|     | gitlab_rails['smtp_user_name'] = " <sesで作成されたユーザ名>"</sesで作成されたユーザ名>          |   |
|     | gitlab_rails['smtp_password'] = " <sesで生成されたパスワード>"</sesで生成されたパスワード>         |   |
|     | gitlab_rails['smtp_authentication'] = "login"                                | ľ |
|     | gitlab_rails['smtp_enable_starttls_auto'] = true                             | ľ |
|     | gitlab_rails['gitlab_email_from'] = " <fromに設定するメールアドレス>"</fromに設定するメールアドレス> |   |
|     | gitlab_rails['gitlab_email_reply_to'] = " <reply toに設定するメールアドレス="">"</reply> |   |
|     |                                                                              |   |

※任意の受信者にメールを送るにはSESのダッシュボードから「本番申請」が必要

https://docs.aws.amazon.com/ja\_jp/ses/latest/dg/request-production-access.html

### /var/opt/gitlab/redis/redis.socketの作成

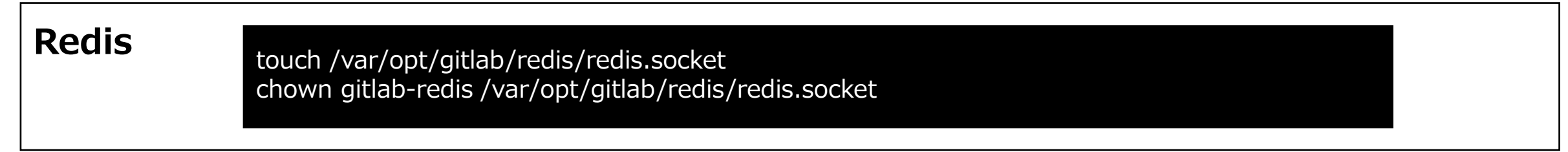

無限の未来と、幾千のテクノロジーをつなぐ。

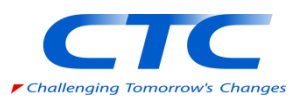

### 設定を保存したら、GitLabを再起動します。(ECSの再起動ではありません)

\$ gitlab-ctl stop\$ gitlab-ctl reconfigure\$ gitlab-ctl start

### GitLabのrootユーザパスワードの確認をします。

\$ cat /etc/gitlab/initial\_root\_password

※rootパスワードのリセット方法

\$ gitlab-rake "gitlab:password:reset[root]"
Enter password:
Confirm password:

無限の未来と、幾千のテクノロジーをつなぐ。

## ⑤GitLabの設定 –コンテナイメージの更新

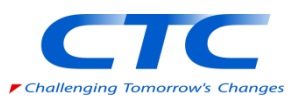

ECRに登録したGitLabのイメージはAmazon Inspectorで検査されます。

| スキャンと脆弱性                    |                         |                 |                           |                                                                         |
|-----------------------------|-------------------------|-----------------|---------------------------|-------------------------------------------------------------------------|
| ステータス<br>◎ アクティブ Continuous | scan is selected for in | nage.           | スキャンの完了日<br>2024年8月16日, ( | 時<br>06:18:49 (UTC+09)                                                  |
| Vulnerability details       |                         |                 |                           |                                                                         |
| See extended details in Ins | spector 🗹               |                 |                           |                                                                         |
|                             |                         |                 |                           |                                                                         |
| 重要                          |                         | 高               |                           |                                                                         |
| 1                           |                         | $\mathbf{\cap}$ |                           | 5                                                                       |
| I.                          |                         | U               |                           | 5                                                                       |
|                             |                         |                 |                           |                                                                         |
| Vulnerabilities (10         | ))                      |                 |                           |                                                                         |
| Q                           |                         |                 |                           |                                                                         |
| Name 🖸 🛛 🗸                  | Package                 | ⊽ Severit       | y 🔻 Descript              | ion                                                                     |
| CVE-2022-48174              | busybox                 | CRITIC/         | There is a AL Internet    | a stack overflow vulnerability in<br>of Vehicles, this vulnerability ca |

無限の未来と、幾千のテクノロジーをつなぐ。 CTC Financial Services Group 左記のように「重要」や「高」が検出された場合には速やかにイメージ の最新化を行いましょう。

イミュータブルにしてタグを管理している場合にはECSのタスク定義が 新しいイメージを指すように「新しいリビジョン」を作成する必要があ ります。

タスクの更新後、GitLabにrootユーザでログインして設定変更を行う際 に、500エラーが発生することがあります。その場合は下記コマンドを 実行してください。

\$ gitlab-rails c (数十秒待つ) irb(main):001:0> settings = ApplicationSetting.last irb(main):001:0> settings.update\_column(:runners\_registration\_token\_encrypted, nil) irb(main):001:0> settings.reset\_error\_tracking\_access\_token! irb(main):001:0> settings.save irb(main):001:0> exit

## ⑥CodePipelineとの接続

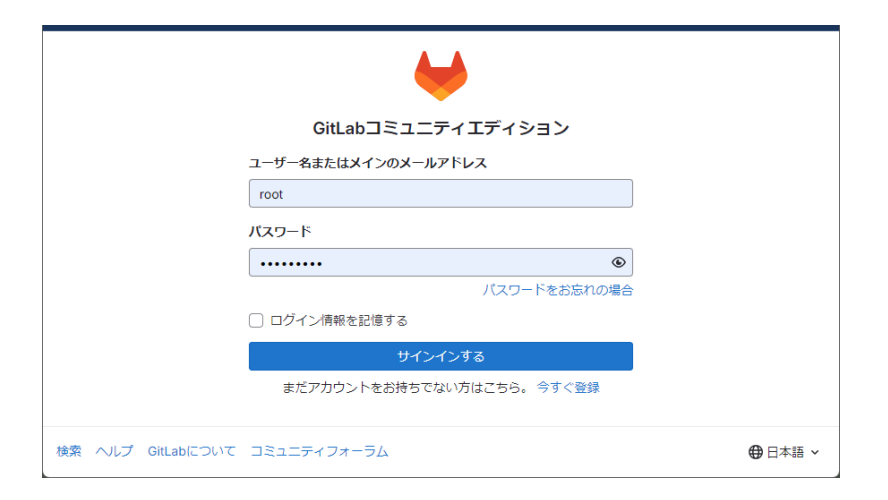

| ¥   | □ + 🏐             | User Settings / Access tokens                                              |  |  |  |
|-----|-------------------|----------------------------------------------------------------------------|--|--|--|
|     | D 11 G            | Search settings                                                            |  |  |  |
|     | Q Search or go to |                                                                            |  |  |  |
| Use | r settings        | Personal access tokens<br>You can generate a personal access token for eac |  |  |  |
| 8   | Profile           | HTTP. They are the only accepted password when                             |  |  |  |
| 8°  | Account           | Active personal access tokens 📼 0                                          |  |  |  |
| 00  | Applications      |                                                                            |  |  |  |
|     | Chat              | Token name Scopes                                                          |  |  |  |
| 0   | Access tokens     |                                                                            |  |  |  |
|     | Emails            |                                                                            |  |  |  |
| ۵   | Password          |                                                                            |  |  |  |
| m   | Password          |                                                                            |  |  |  |

Client VPNでVPCへ接続後、ALBのURLにアクセスしてGitLabコン ソールへログインします。

ログイン後、User Settings > Access tokensメニューよりアクセス トークンを発行します。(有効期限はデフォルト365日) 「Select scopes」で「api」を選択して発行します。

| $\oslash$ | Your new personal access token                   |       |       |
|-----------|--------------------------------------------------|-------|-------|
|           | •••••                                            | ۲     | රී    |
|           | Make sure you save it - you won't be able to acc | ess i | t aga |

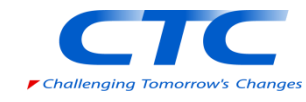

## ⑥CodePipelineとの接続

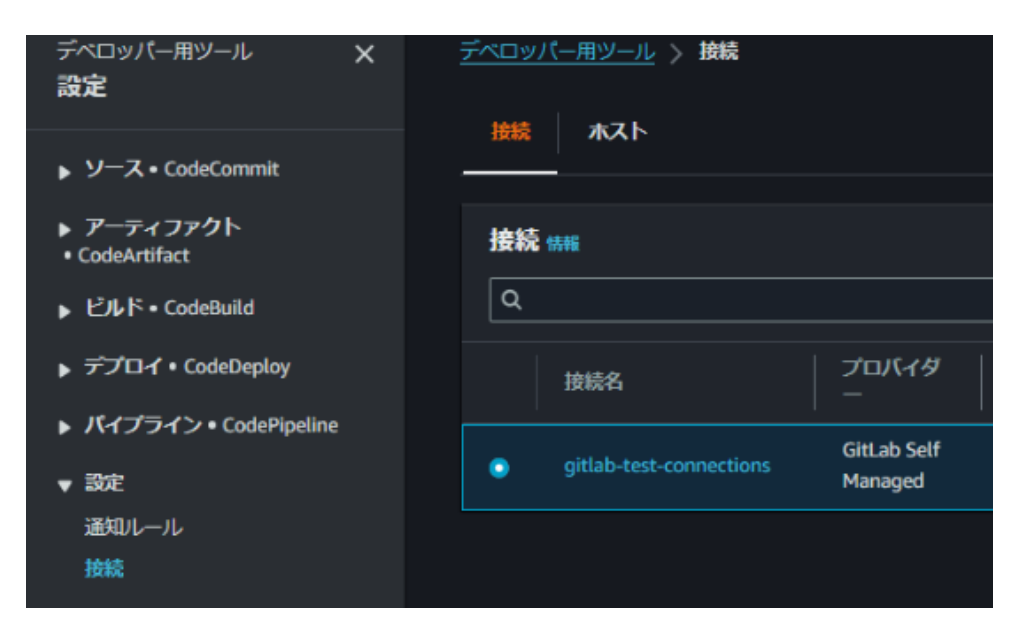

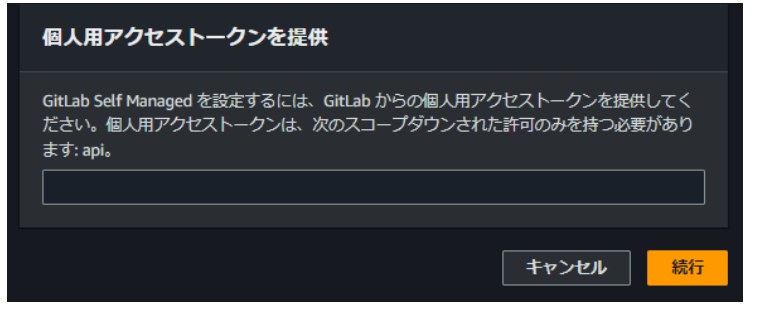

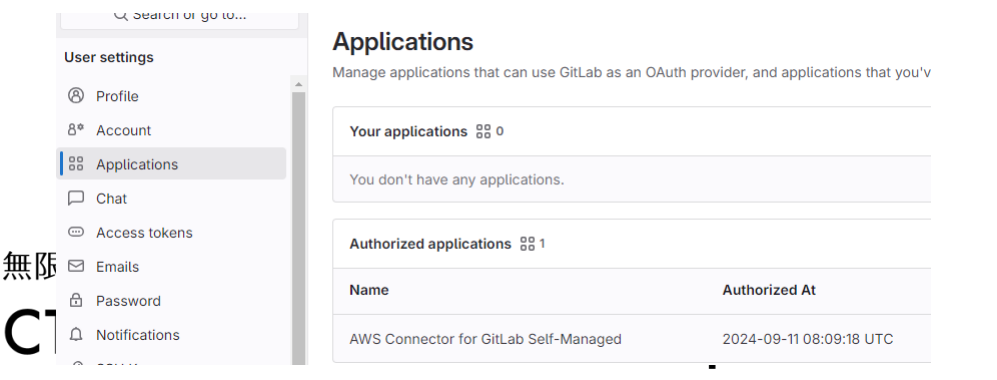

(Transit Gateway等でGitLabのVPCへ接続できていることが 前提となります。)

AWSコンソールのCodePipelineより、設定 > 接続から GitLabへの接続を作成します。

エンドポイントはALBのURLを指定します。

接続を作成すると接続が保留されますので当接続から「保留 中の接続を更新」を押し、GitLabで作成したアクセストーク ンを設定します。

GitLabヘリダイレクトされますのでログインし、接続を承認 します。

AWSドキュメント:

https://docs.aws.amazon.com/ja\_jp/dtconsole/latest/userguide/connections-create-gitlabmanaged.html

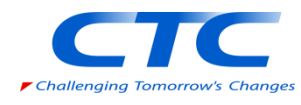

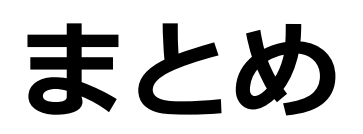

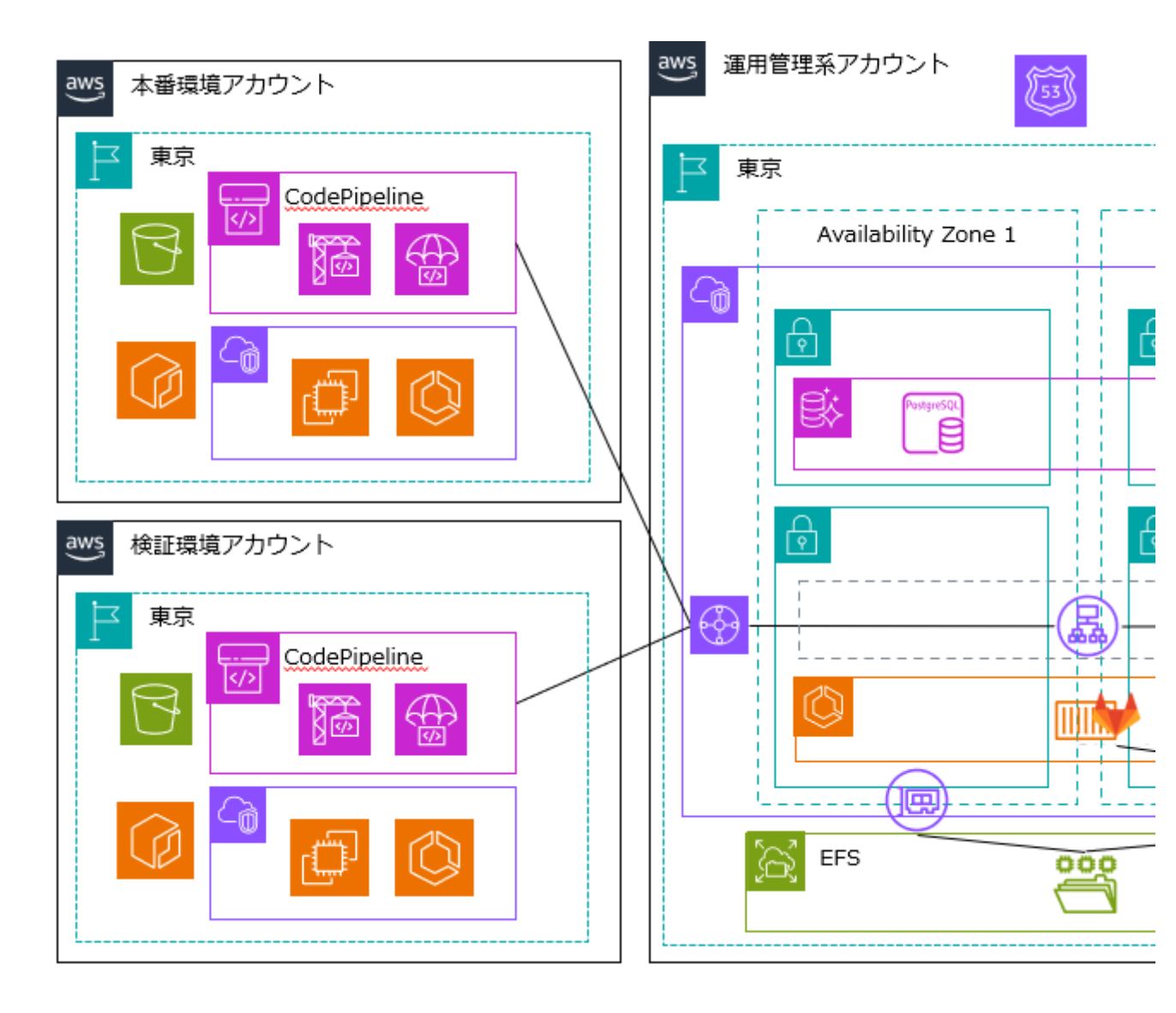

無限の未来と、幾千のテクノロジーをつなぐ。

**CTC Financial Services Group** 

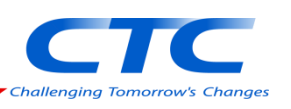

GitLabへ移行することでAuroraやALB、ECS、EFS といった管理リソースが増えるものの、アプリが稼 働する既存のパイプラインには大きな影響を与えず にGitLabへの接続が実現できそうです。

まずは開発環境や検証環境向けにGitの切替を検証 してみてはいかがでしょうか?

その他の考慮点:

- ➤ CodeCommitからGitLabへのリポジトリ移行 ⇒AWSのサイトやGitLabのマニュアルを参照ください。
- ▶ GitLabのグループ機能などシステムごとのリポジトリアクセス権の制御の検討
- ➤ GitLabのECSの状態監視の検討(CloudWatchなどへのログルータの設置)
- ▶ 大阪リージョンでGitLabへのCodeConnectionsが未対応のため、マルチリージョン構成の場合の大阪リージョンへの配布方法の検討

#### (1) 注記

この機能は、アジアパシフィック(香港)、アジアパシフィック(ハイデラバード)、アジアパ シフィック(ジャカルタ)、アジアパシフィック(メルボルン)、アジアパシフィック(大 阪)、アフリカ(ケープタウン)、中東(バーレーン)、中東()、UAE欧州(スペイン)、欧州 (チューリッヒ)、イスラエル(テルアビブ)、または AWS GovCloud (米国西部)の各リージ ョンでは使用できません。利用可能なその他のアクションについては、「との製品とサービス

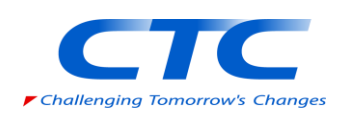

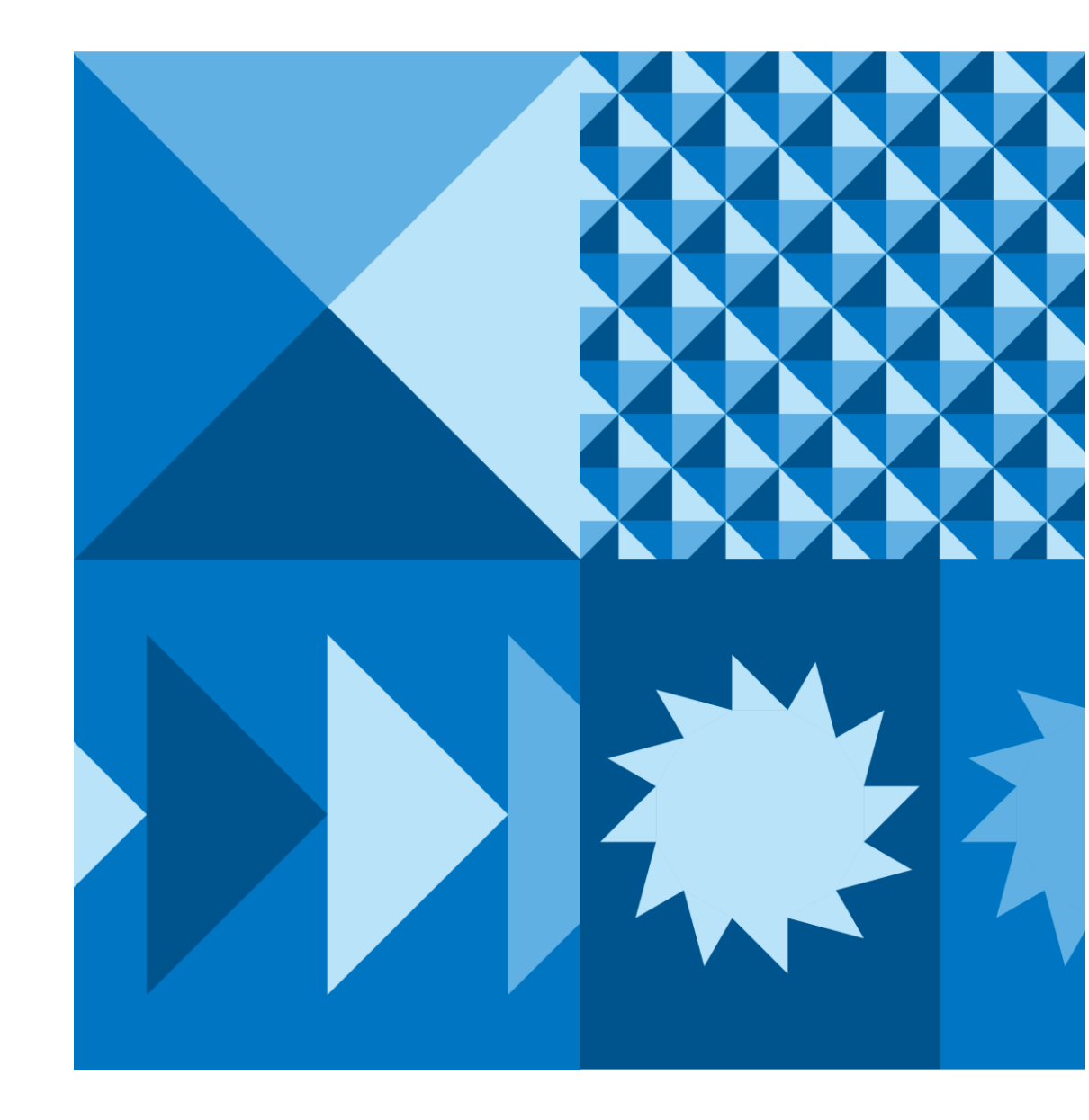